## Anleitung zur Veröffentlichung einer Abschlussarbeit (Bachelor- oder Masterthesis) auf dem Repositorium (ReposHfWU) der Hochschule für Wirtschaft und Umwelt Nürtingen-Geislingen

Um eine Abschlussarbeit auf dem Repositorium der Hochschule zu veröffentlichen, folgen Sie dem Link zu unserem Publikationsformular: <u>https://hfwu.bsz-bw.de/publish</u>

- 1. Wählen Sie einen Dokumententyp: Bachelor Thesis oder Master Thesis, Diplomarbeit
- Laden Sie Ihre Abschlussarbeit im PDF-Format hoch. Über den Button "Weitere Dateien hochladen" können Sie weitere Dokumente hochladen, z.B. Anhänge oder Pläne (diese müssen ebenfalls im PDF-Format vorliegen). Beachten Sie, dass die Dateigröße 100 MB nicht überschreiten sollte.
- 3. Einräumung eines einfachen Nutzungsrechts: Laden Sie sich hier den Vertrag zur Veröffentlichung einer Abschlussarbeit, sowie das zugehörige Informationsblatt herunter und leiten Sie den von Ihnen und Ihrem\*Ihrer Erstbetreuenden unterschriebenen Vertrag an die Hochschulbibliothek weiter. Andernfalls können wir Ihre Arbeit nicht freischalten!

Im nächsten Schritt werden folgende Felder benötigt:

- 1. Nachname des\*der Einstellenden
- 2. **E-Mail-Adresse:** Geben Sie hier bitte eine Mailadresse an, über die wir sie ggf. auch nach Ihrem Abschluss kontaktieren können.
- 3. Sprache
- 4. **Titel:** Bei einem weiteren Titel, z.B. die Übersetzung des Titels ins Englische, klicken Sie auf "Einen weiteren Titel hinzufügen" und geben Sie den weiteren Titel und die Sprache für diesen an.
- 5. Untertitel: falls vorhanden
- 6. Autor\*innen: Vorname und Nachname, bei mehreren Autor\*innen bitte alle angeben
- 7. Betreuer\*in: Vorname und Nachname (nur Erstbetreuer\*in)
- 8. Abstract(s): Geben Sie hier eine kurze Zusammenfassung Ihrer Arbeit ein
- 9. Erscheinungsjahr: Das Jahr, in dem Sie Ihre Arbeit fertiggestellt haben
- 10. Datum der Veröffentlichung (online): Das Datum, an dem Sie die Arbeit online stellen; füllt sich i.d.R. automatisch aus
- 11. Datum der Abschlussprüfung: Datum, an dem Sie Ihre Abschlussarbeit eingereicht haben
- 12. Titel verleihende Institution: Wählen Sie aus dem Drop-Down-Menü Ihre Fakultät aus
- 13. Schlagworte: Hier können Sie einzelne Schlagworte zu Ihrer Arbeit vergeben
- 14. Veröffentlichende Institution: Ist automatisch auf Hochschule Nürtingen-Geislingen gestellt
- 15. **Fakultät, Institut, Einrichtung:** Wählen Sie hier im Drop-Down-Menü Ihre Fakultät aus, klicken Sie auf "Runter" und wählen Sie Ihren Studiengang aus

Alle anderen Felder können Sie leer lassen. Im nächsten Schritt können Sie Ihre Angaben noch einmal überprüfen.

**Bitte beachten:** Die Freischaltung Ihrer Arbeit erfolgt erst dann, wenn der <u>Vertrag zur</u> <u>Veröffentlichung einer Abschlussarbeit</u> bei der Hochschulbibliothek eingegangen ist. Sollte nach Ablauf von 6 Monaten kein Vertrag bei uns eingegangen sein, behalten wir uns vor die Arbeit zu löschen.

Für mehr Informationen kontaktieren Sie uns unter bibliothek-nuertingen@hfwu.de